# Rejestracja domeny w OVH.pl

- 1. Wchodzimy na stronę <u>https://www.ovh.pl/</u>
- Z lewej strony pod napisem "Zamów swoją domenę" wpisujemy nazwę domeny, którą chcemy zarejestrować.

| Zamów swoją don                   | nenę             |
|-----------------------------------|------------------|
| bezpieczna-domena.pl              | ок               |
| <u>Transfer domeny   Odnawian</u> | <u>ie domeny</u> |

UWAGA! Polecamy rejestrację domen bez polskich znaków, nie za długich, związanych z wykonywaną działalnością, miejscem jej wykonywania lub nazwiskiem.

#### Przykłady dobrych domen:

- a. nowak-ubezpieczenia.pl
- b. jan-nowak.pl
- c. ubezpieczenia-grudziadz.pl
- Jeżeli domena będzie wolna pojawi się pod nią informacja jak na zrzucie ekranu poniżej. W tym przypadku możemy kliknąć na ikonkę koszyka po prawej stronie dodając ją do

## zamówienia. W przeciwnym wypadku należy wprowadzić inną domenę.

| OVHcloud                              |             |                    |                                                           | Opuść stronę              |
|---------------------------------------|-------------|--------------------|-----------------------------------------------------------|---------------------------|
| Wybór domeny                          | Oferta<br>2 | Podsumowanie<br>O  | Konfiguracja                                              | Płatność                  |
| Znajdź idealną Tw                     | voją domenę |                    | <b>д тwój wybór</b><br>Zanim przejdziesz dalej,<br>domenę | wybierz co najmniej jedną |
| Wybierz domenę                        |             |                    | ·                                                         |                           |
| Wyszukaj inną domenę                  |             | Szukaj             |                                                           |                           |
| Status                                |             | Cena (netto/1 rok) |                                                           |                           |
| bezpieczna-domena.pl<br>● Jest Wolna  |             | 9,89 zł 🖳          |                                                           |                           |
| bezpieczna-domena.biz<br>● Jest Wolna |             | 40,99 zł 및         |                                                           |                           |
| bezpieczna-domena.co<br>● Jest Wolna  |             | 76,89 zł 🖳         |                                                           |                           |

4. Po dodaniu do koszyka domena pojawi się po prawej stronie, klikamy "Kontynuuj".

| OVHcloud                                    |             |                    |              | Opuść strone       |
|---------------------------------------------|-------------|--------------------|--------------|--------------------|
| Wybór domeny                                |             |                    |              |                    |
| Znajdź idealną Tw                           | voją domenę |                    | 및 TWÓJ WYBÓR | Cena (netto/1 rok) |
| Wybierz domenę Wyszukaj inną domenę         |             | <b>V</b> Szukaj    | 9,89 zł      | Kontynuuj 🕥        |
| Status                                      |             | Cena (netto/1 rok) |              |                    |
| <b>bezpieczna-domena.biz</b><br>Jest Wolna  |             | 40,99 zł 🗜         |              |                    |
| <b>bezpieczna-domena.co</b><br>• Jest Wolna |             | 76,89 zt 🖳         |              |                    |
| homiocrea domona avh                        |             |                    |              |                    |

5. Na kolejnym ekranie ponownie klikamy "Kontynuuj".

| ⊘                                                                                                   |                                                                                    | Podsumowanie                                                                                           | Konfiguracja<br>4                                        | Płatność                    |
|----------------------------------------------------------------------------------------------------|------------------------------------------------------------------------------------|----------------------------------------------------------------------------------------------------|----------------------------------------------------------|-----------------------------|
| Dodaj opcje                                                                                         |                                                                                    |                                                                                                    |                                                          | Pomiń ten etap              |
| DNS Anycast: Zopty                                                                                  | malizuj serwery DN                                                                 | IS!                                                                                                    |                                                          | /rok/domen<br><b>3,99 z</b> |
| Przeglądarki internetowe s:<br>Rekordy DNS są replikowan                                            | zybciej uzyskują dostęp do<br>ne na naszych serwerach E<br>ą Twoich użytkowników d | o Twojej strony WWW na całym św<br>DNS, dzięki czemu skraca się czas<br>o serwera, na którym hostowana | viecie.<br>odpowiedzi.<br>jest Twoja strona WWW. Im bliż | ej serwerów DNS znajdują    |
| Serwery DNS przekierowuja<br>się użytkownicy, tym szybci                                            | iej mogą uzyskać dostęp o                                                          | lo Twojej strony WWW.                                                                                  |                                                          |                             |
| Serwery DNS przekierowuja<br>się użytkownicy, tym szybci<br>Więcej informacji                       | iej mogą uzyskać dostęp c                                                          | ło Twojej strony WWW.                                                                                  |                                                          |                             |
| Serwery DNS przekierowuja<br>się użytkownicy, tym szybci<br>Więcej informacji<br>DNSSEC: Zabezpiecz | iej mogą uzyskać dostęp o<br>zenie serwerów DN                                     | lo Twojej strony WWW.<br>S podpisami cyfrowymi                                                         |                                                          | darmow                      |

6. Następna strona to konfiguracja hostingu, nie jest on potrzebny ponieważ strona będzie

hostowana na serwerze udostępnionym przez Bezpieczny.pl, wybieramy "Pomiń ten etap".

| Wybór domeny                                                      | Oferta<br>2                |                                       |                                                      |                                                               |
|-------------------------------------------------------------------|----------------------------|---------------------------------------|------------------------------------------------------|---------------------------------------------------------------|
| (onfiguracia ho                                                   | ostingu                    |                                       |                                                      | Pomiń ten etap                                                |
|                                                                   | 00000                      |                                       |                                                      |                                                               |
| woj hosting                                                       | mmerce lub aplikacja webow | a - OVH oferuje rozwiązania hostingov | • <u>Ukryj sz</u><br>we dopasowane do Twoich potrzeł | <u>czegóły dotyczące produktów</u><br>o i gwarantuje prostotę |
| log, strona www, platforma e-co<br>żytkowania, bezpieczeństwo ora | z wyddjilose.              |                                       |                                                      |                                                               |

7. Teraz widzimy podsumowanie zamówienia, jeżeli wszystko się zgadza ponownie wybieramy

"Kontynuuj".

| Wybór domeny                        | Oferta | Podsumowanie |                      | Płatność |
|-------------------------------------|--------|--------------|----------------------|----------|
| Podglad zamów                       | vienia |              |                      |          |
|                                     |        |              |                      |          |
| Utworzenie                          |        |              |                      |          |
| Zlecenie rejestracji domeny .pl - 1 | rok    |              | bezpieczna-domena.pl | 9.89 zł  |
| Kupon                               |        |              |                      | +        |
|                                     |        |              | Razem netto          | 9,89 zł  |
|                                     |        |              | VAT                  | 2,27 zł  |
|                                     |        |              | Razem brutto         | 12,16 zł |
|                                     |        |              |                      |          |

8. W kolejnym widoku mamy możliwość zalogowania się jeżeli posiadamy konto w OVH.pl lub stworzenia nowego, jeśli takiego konta nie mamy.

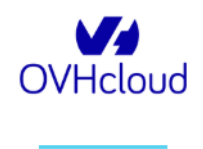

#### Zaloguj się do Panelu klienta OVH

| Mam już konto klienta OVH                                                                          | Nie jestem jeszcze klientem OVH                                                                                                    |  |  |  |  |
|----------------------------------------------------------------------------------------------------|----------------------------------------------------------------------------------------------------|--|--|--|--|
| Identyfikator klienta lub adres e-mail<br>Hasło                                                    | Utwórz konto OVH dla:<br>• Zarządzaj Twoimi usługami<br>• Zarządzaj Twoimi zamówieniami<br>• Zarządzaj Twoimi fakturami i metodami płatności |  |  |  |  |
| Zaloguj się                                                                                        | Założ konto                                                                                                    |  |  |  |  |
| [劉寶] Informacje na temat identyfikatora klienta<br>Nie pamiętasz identyfikatora klienta lub hasła? |                                                                                                    |  |  |  |  |

9. Przykładowy formularz rejestracji nowego konta:

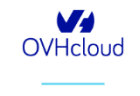

Załóż konto w OVHcloud Nie jesteś jeszcze klientem OVH cloud? Wystarczy otworzyć konto klienta, aby uzyskać dostęp do naszych produktów i usług. OVH Polska Kraj za Polska Brak na liściej Typ konta Firma Imie Jan Nazwisko Bezpieczny Hasło Potwierdź hasło E-mail jbezpieczny@bezpieczny.pl E-mail zapasowy (opcjon jbezpieczny2@bezpieczny.pl Język Polski Organizacja Jan Bezpieczny Ubezpieczenia NIP 3054831782 Adres Goplańska 56 Kod pocztow 80-178 Miasto Gdańsk Numer telefonu +48 ~ 600600600 Data urodzenia 01/08/1972 Płeć (opcjor Mężczyzna Miejsce uroo Gdańsk ości doty ch produktów OVHcloud Stwórz konto Mam już konto OVHcloud ud S.A.S. jako ai ié dia OVHCiouo Griss jano domini ud S.A.S., a także podmiotom z Grupy OVHc ie moga być przesyłane poza granice Unii Eu igą zosu. <sup>4</sup>44, o ile d rupy OVHcloud pod o ile dany podmiot z Grupy o pośrednictwem tego formula zapytań handlowych. Dane o Korporacyjne, dané mogą byc przesytane poza wiązującymi przepisami wyłącznie w celu zarz nta są przechowywane tylko przez okres użytko ine za po ularza są gromadzone zgo e osobowe powiązane z kor zania relacjami z klientem ora; ania konta oraz przez następne osoba, której dane dotyczą, masz p wo złożyć skargę do a także prawo ib sprzeciwu v ' vrzystaj z fo

10. Po rejestracji konta formularz powróci do poprzedniego ekranu, należy zalogować się na swoje konto. Identyfikator powinien być już wprowadzony automatycznie do formularza, Polski 🗸

otrzymujemy go także na adres e-mail, dopisujemy hasło i klikamy "Zaloguj się".

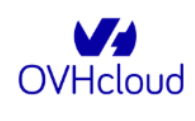

## Zaloguj się do Panelu klienta OVH

| Mam już konto klienta OVH                                                                        | Nie jestem jeszcze klientem OVH                                                                                                    |
|--------------------------------------------------------------------------------------------------|----------------------------------------------------------------------------------------------------|
| bj1630509-ovh                                                                                    | Utwórz konto OVH dla:<br>• Zarządzaj Twoimi usługami<br>• Zarządzaj Twoimi zamówieniami<br>• Zarządzaj Twoimi fakturami i metodami płatności |
| Zaloguj się                                                                                      | Załóż konto                                                                                                    |
| 图到 Informacje na temat identyfikatora klienta<br>Nie pamiętasz identyfikatora klienta lub hasła? |                                                                                                    |

11. Na kolejnej stronie możemy ustawić dane kontaktowe do osób odpowiedzialnych za poszczególne działy. Serwer DNS pozostawiamy domyślny i klikamy "Kontynuuj".

| OVHcloud                                                                                               |                                                                     |                                                              | Jan Bezpi                                    | ieczny (bj1630509-ovh) Opu                      |
|----------------------------------------------------------------------------------------------------|---------------------------------------------------------------------|--------------------------------------------------------------|----------------------------------------------|-------------------------------------------------|
| Wybór domeny                                                                                           | Oferta                                                              | Podsumowanie                                                 | Konfiguracja                                 | Płatność<br>S                                   |
| Zmiana kontakt                                                                                         | ü                                                                   |                                                              |                                              |                                                 |
| KONTAKTY<br>Usługa utworzona w OVH jest zazv<br>Więcej informacji<br>Twoje usługi ewoluują zgodnie z r | vyczaj powiązana z kilkoma kor<br>óżnymi poziomami autoryzacji      | ntaktami. Umożliwiają one zarządza                           | nie tą usługą zgodnie z różnymi upra         | wnieniami.                                      |
| Jan Bezpieczny Przykład : Jeśli zamawiasz stronę trzer                                                 | jbezpieczny@bezpieczny.pl<br>iłą, masz możliwość wypełnienia ról os | b]1630509-0vh<br>sób powiązanych z nazwą domeny poniżej.     |                                              |                                                 |
| Właściciel:<br>Dan Bezpieczny<br>To osoba, która oficjalnie jest właścicie                             | jbezpieczny@bezpieczny.pl<br>lem nazwy domeny.                      |                                                              |                                              | Zmień kontakt                                   |
| Płatności:                                                                                             |                                                                     |                                                              |                                              |                                                 |
| Jan Bezpieczny<br>Jest to osoba, która otrzymuje faktury r                                             | jbezpieczny@bezpieczny.pl<br>ejestracyjne i odnawiające, które są w | bj1630509-ovh<br>jego imieniu, a także pocztę przypominając  | o odnowieniu (prawa: odzyskiwanie faktur).   | Zmień kontakt                                   |
| Administrator:                                                                                         |                                                                     |                                                              |                                              |                                                 |
| Jan Bezpieczny<br>Jest to osoba odpowiedziałna za udzieł                                               | jbezpieczny@bezpieczny.pl<br>anie odpowiedzi na pytania prawne do   | bj1630509-ovh<br>otyczące domeny. Zazwyczaj jest to właścici | l domeny (prawa: odnowienie, transfer, ustaw | Zmień kontakt<br>rienia, zmiany ról).           |
| Kontakt techniczny:                                                                                    |                                                                     |                                                              |                                              |                                                 |
| Jan Bezpieczny Jest to osoba odpowiedzialna za podej                                                   | jbezpieczny@bezpieczny.pl<br>mowanie decyzji technicznych dotyczą   | bj1630509-ovh<br>qcych domeny (prawa: konfigurowanie serw    | rów DNS). Jeśli domeną zarządza sprzedawca   | Zmień kontakt<br>a, jest to kontakt techniczny. |
| Wybór serwerów DN<br>Wybierz grupę serwerów DNS.<br>Więcej informacji                                  | ١S                                                                  |                                                              |                                              |                                                 |
| Domyślny serwer DNS                                                                                    |                                                                     |                                                              |                                              | *                                               |
| Powrót                                                                                                 |                                                                     |                                                              |                                              | Kontynuui                                       |

12. Zapoznajemy się z warunkami umowy, akceptujemy i przechodzimy dalej.

| V OVHcl | loud                                                                               |                           |                                     | Jan Be:                      | rpieczny (bj1630509-ovh) | Opuść stronę |  |
|---------|------------------------------------------------------------------------------------|---------------------------|-------------------------------------|------------------------------|--------------------------|--------------|--|
| ١       | Wybór domeny                                                                       | Oferta<br>❤               | Podsumowanie                        | Konfiguracja                 | Płatność<br>─────        |              |  |
| Za      | atwierdzen<br>Akceptacja warunkó                                                   | ie<br>w świadczenia usług |                                     |                              |                          |              |  |
|         | Warunki ogólne rejestracji, odnawiania i transferu domen (Wyświetł w formacie PDF) |                           |                                     |                              |                          |              |  |
|         | UMOWA_POWIERZENIA_PI                                                               | RZETWARZANIA_DANYCH_OSC   | DBOWYCH (Wyświetl w formacie PDF)   |                              | Przeczytaj 🗸 🗸           |              |  |
|         | Zapoznałem się z ogóln<br>akceptuję je.                                            | ıymi i szczegółowymi waru | nkami świadczenia usług OVH oraz do | okumentem dotyczącym przetwa | arzania danych osobowych | 1            |  |
| 0       | Powrót                                                                             |                           |                                     |                              | Kontynuuj                |              |  |

13. W ostatnim etapie dokonujemy płatności za zamówienie.

| <text><text><text><text><text><text><text><text><text><text><text><text><text></text></text></text></text></text></text></text></text></text></text></text></text></text>                                                                                                    | Servery<br>Pt<br>or<br>d<br>d<br>d<br>d<br>d<br>d<br>d<br>d<br>d<br>d<br>d<br>d<br>d<br>d<br>d<br>d<br>d<br>d               | Public Cloud         Introót za zamówienia         Introót za zamówienia         Introót za zamówienia         Introót za zamówienia         Introót za zamówienia         Introót za zamówienia         Introót za zamówienia         Introót za zamówienia         Intrové za zamówienia         Intrové za za za za za za za za za za za za za                                                                                                    | Hosting Hosting                                                                                                    | Enterpris                                                                                                 | C L ne<br>9.89 Pi                                           | Rrogramy<br>Cgud. zamb<br>Jan Bezpieczy Obszyła<br>80. NIP: 3048<br>2010<br>NIP: 3048<br>2017<br>101<br>101<br>101<br>101<br>101<br>101<br>101                                                                                                    | Onas                                            |
|----------------------------------------------------------------------------------------------------|----------------------------------------------------------------------------------------------------|----------------------------------------------------------------------------------------------------|----------------------------------------------------------------------------------------------------|----------------------------------------------------------------------------------------------------|-------------------------------------------------------------|----------------------------------------------------------------------------------------------------|-------------------------------------------------|
| <text><text><text><text><text><text><text><text><text><text><text><text><text><text><text><text><text><text><text><text></text></text></text></text></text></text></text></text></text></text></text></text></text></text></text></text></text></text></text></text>                                                                                                    | PL<br>ov<br>d t<br>set<br>rep<br>rep<br>rep<br>rep<br>rep<br>rep<br>rep<br>rep<br>rep<br>rep                                | Autoció za zamówienie<br>W OVHCLOUD<br>M Spiros<br>Budodani i<br>Spiros<br>2005 2005<br>2005 2005<br>2005 2005<br>2005 2005<br>2005 2005<br>2005 2005 2005<br>2005 2005<br>2005 2005<br>2005 2005<br>2005<br>2005 2005<br>2005 2005<br>2005 2005<br>2005 2005<br>2005 2005<br>2 | 2<br>Domena<br>Dezpieczna-domena<br>c "Zamówenie 1160/1600"<br>Tetra handbuog i nie stanowi takury w<br>ji zastała wysłana na inny adrea na                                                                                                    | a pl 100<br>Razem netto<br>VAT (23 %)<br>Razem brutto<br>w recumientu przeptów urtek                      | C.L. nor<br>9.85 Pi                                         | ioguei zamós<br>Jan Bezpierczy Ukrzyne<br>Goguła<br>BB:71 Gr<br>BB:71 Gr<br>BB:71 | intri<br>Marina<br>Na 50<br>Na 50<br>PL<br>1712 |
| <text><text><text><text><text><text><text><text><text><text><text><text><text></text></text></text></text></text></text></text></text></text></text></text></text></text>                                                                                                    | Pri<br>ov<br>s<br>s<br>s<br>r<br>r<br>r<br>r<br>r<br>r<br>r<br>r<br>r<br>r<br>r<br>r<br>r<br>r<br>r<br>r                    |                                                                                                    | 22<br>Domens<br>bezpieczna-domens<br>r Zamówskie 1168/1595''<br>tra postowa i nie stanowi takury w                                                                                                    | Razem netio<br>VAT (23 %)<br>Razem butto<br>vrzumienku przeptów ustaw                                     | C C M R S S P                                               | Image: control of the second second                                                                                                    | North<br>Zena<br>As 50<br>PL<br>1712            |
| <image/> <image/> <image/> <text><text><text><text><text><text><text><text><text><text><text><text><text><text><text><text><text></text></text></text></text></text></text></text></text></text></text></text></text></text></text></text></text></text>                                                                                                    | v<br>d<br>d<br>d<br>d<br>d<br>d<br>d<br>d<br>d<br>d<br>d<br>d<br>d<br>d<br>d<br>d<br>d<br>d<br>d                            | VICE OCHECICION                                                                                                    | 22  23  24  25  25  25  25  25  25  25  25  25                                                                                                    | a pl 1<br>Razem netio<br>VAT (23 %)<br>Razem brutto<br>v rrazumenta przeptiów urtław                      | C.J. ne<br>9.59 Pr                                          | а вирости у Сарание и Сарание и Сар                                                                                                    | Kott<br>2240<br>34 50<br>07<br>17<br>17<br>2    |
| <text><text><text><text><text><text><text><text></text></text></text></text></text></text></text></text>                                                                                                    | GV<br>GV<br>SP<br>SP<br>SP<br>SP<br>SP<br>SP<br>SP<br>SP<br>SP<br>SP<br>SP<br>SP<br>SP                                      | H 80 2 80 4         1           H 80 2 80 4         1           H 80 2 80 4         1           H 80 2 80 4         1           H 80 2 80 4         1           H 80 2 80 4         1           H 90 2 80 4         1           H 90 2 80 4         1           H 91 2 80 4         1           H 91 2 80 4         1           H 91 2 80 4         1           H 91 2 80 4         1           H 91 2 80 4         1           H 91 2 80 4         2           H 91 2 80 4         2           H 91 2 80 4         2           H 91 2 80 4         2           H 91 2 80 4         2           H 91 2 80 4         2           H 91 2 80 4         2           H 91 2 80 4         2           H 91 2 80 4         2           H 91 2 80 4         2           H 91 2 80 4         2           H 91 2 80 4         2           H 91 2 80 4         2           H 91 2 80 4         3           H 91 2 80 4         3           H 91 2 80 4         3           H 91 2 80 4         4           H 91 2 80 4<                                                                                                    | 2           Domens           bazpieczna-domenia           * "Zamówenie 1164/1596"           * train handlowa, nie stanowi testury w<br>przestała wystane na inny adrem ni                                                                                                    | a pi olivita<br>Razem netto<br>VAT (23 %)<br>Razem brutto<br>er rezumentu przeptów urtłał                 | C., ne<br>9.89 P                                            | н<br>Јан Вероклу Шекрік<br>88,77 G<br>NNF, 30549<br>NNF, 30549<br>NN 9,85 PLN<br>8,85 PLN<br>2,27 PLN<br>12,16 PLN                                                                                                    | ient:<br>arrais<br>Join Sk<br>PL<br>1772        |
| <text><text><text><text><text><text><text></text></text></text></text></text></text></text>                                                                                                    | ins<br>ins<br>Nar<br>Z<br>Z<br>Ty<br>2<br>2<br>2<br>2<br>2<br>2<br>2<br>2<br>2<br>2<br>2<br>2<br>2<br>2<br>2<br>2<br>2<br>2 | Vage: Standbard<br>Start S.A.<br>Start S.A.<br>S | 22 Common Common Commo  | a pi 5<br>Razem netto<br>VAT (23 %)<br>Razem brutto<br>w recumenta przeptiów urtek                        | C.J. ne<br>9.89 P                                           | к<br>Jan Нагрыслед<br>Сорона<br>вняти об<br>вняти об                                                                                                    | lant:<br>XMBA<br>XASA<br>MA<br>FL<br>STR2       |
| <text><text><text><text><text>   Contempor Series   Series Series   Series Series  <t< th=""><th>T<br/>Z<br/>A<br/>U<br/>U<br/>U<br/>U<br/>U<br/>U<br/>U<br/>U<br/>U<br/>U<br/>U<br/>U<br/>U<br/>U<br/>U<br/>U<br/>U<br/>U</th><th>ANALY SITUATION OF AND AND AND AND AND AND AND AND AND AND</th><th>22 Common Despieczna-downia Despieczna-downia Common Common Despieczna-downia Common Despieczna-downia Common Despieczna-</th><th>n pl 104<br/>Razem neito<br/>VAT (23 %)<br/>Razem brutto<br/>w rezumientu przepibów urtek</th><th>C.j. ne<br/>9.20 Pi</th><th>Jan Bezpieczych         Wortości netbo           Jan Wortości netbo         9.85 PLN           N         9.85 PLN           S.48 PLN         1.05 PLN           S.48 PLN         1.05 PLN           S.48 PLN         1.05 PLN           S.48 PLN         1.05 PLN           S.48 PLN         1.05 PLN           S.48 PLN         1.05 PLN</th><th>Not:<br/>27613<br/>John X<br/>1772</th></t<></text></text></text></text></text>                                                                                                    | T<br>Z<br>A<br>U<br>U<br>U<br>U<br>U<br>U<br>U<br>U<br>U<br>U<br>U<br>U<br>U<br>U<br>U<br>U<br>U<br>U                       | ANALY SITUATION OF AND AND AND AND AND AND AND AND AND AND                                                                                                    | 22 Common Despieczna-downia Despieczna-downia Common Common Despieczna-downia Common Despieczna-downia Common Despieczna- | n pl 104<br>Razem neito<br>VAT (23 %)<br>Razem brutto<br>w rezumientu przepibów urtek                     | C.j. ne<br>9.20 Pi                                          | Jan Bezpieczych         Wortości netbo           Jan Wortości netbo         9.85 PLN           N         9.85 PLN           S.48 PLN         1.05 PLN           S.48 PLN         1.05 PLN           S.48 PLN         1.05 PLN           S.48 PLN         1.05 PLN           S.48 PLN         1.05 PLN           S.48 PLN         1.05 PLN                                                                                                    | Not:<br>27613<br>John X<br>1772                 |
| <text><text><text><text> <text></text></text></text></text></text>                                                                                                    | Zan<br>Kur<br>Ut<br>We<br>We<br>Zi<br>Zi<br>Zi<br>V<br>V<br>V<br>V<br>V<br>V<br>V<br>V<br>V<br>V<br>V<br>V<br>V<br>V<br>V   | novidensi:<br>Imme: 1440-0160<br>ton data vytakaniem 06-11-2010 06-24-50<br>ton data vytakaniem 26-21-2010 06-24-50<br>terra da data vytakanie<br>zyta ustavanie 06-22-2010<br>zyta ustavanie 06-2010<br>zyta ustavanie 06-2010<br>zyta ustava                                                                                                    | Common Despiezne-domene                                                                                                    | Razem netto<br>VAT (23 %)<br>Razem brutto<br>vr rozumienku przeptów urtitek                               | C_L ner<br>9.85 Pi                                          | 10         Wetość neto           10         Wetość neto           10         3.0 PLN           10         3.0 PLN           10         1.0 PLN           10         1.0 PLN           10         1.0 PLN           10         1.0 PLN                                                                                                    | looti<br>ha 50<br>PL<br>1772                    |
| <text><text><text></text></text></text>                                                                                                    | Gar<br>Win<br>J<br>Z<br>Z<br>Z<br>Z<br>Z<br>Z<br>Z<br>Z<br>W<br>W<br>W<br>W<br>W<br>W<br>W<br>W<br>W<br>W<br>W              | ta vystawane 0. 64. 12466 06.24.59<br>zm de: 20.11.2019 23.225.59<br>zp usługi: Domena<br>Odsta za rejestracje<br>ecerere rejestracji domeny pi- 1 rok<br>ecerere rejestracji domeny pi- 1 rok<br>y usługi: Vystawa za składowa objektać i latformację<br>rejęzzy dotument zwany zasłodawionej pi-t d<br>i domeni z 2001 r r 15 opc. 355 zz zmanami,<br>ekeli chececie Patistwo, dzy fastura za usłag                                                                                                    | Comena<br>bezpieczna-domena<br>s Zamówskeje 16601695*<br>Mrtch handitowy i nie stanowi taktury w<br>ji zostala wysłana na inny adren ni                                                                                                    | Razem nello<br>VAT (23 %)<br>Razem brutto<br>w rezumentu przeptów urtał                                   | C.L. no<br>9.59 Pr                                          | 6 column<br>8 r.70 column<br>NP: 30549<br>NV Wetodd metod<br>N 9 3 S PLN<br>9 .89 PLN<br>9 .89 PLN<br>2 .27 PLN<br>12.16 PLN                                                                                                    | As 60<br>PL<br>1772                             |
| <text><section-header></section-header></text>                                                                                                    | 20<br>7<br>2<br>2<br>2<br>2<br>2<br>2<br>2<br>2<br>2<br>2<br>2<br>2<br>2<br>2<br>2<br>2<br>2<br>2                           | versa do dotali<br>(p) usilugi: Domena<br>Oplata za reisetacij<br>domeny pi - 1 rok<br>ecene rejetacij domeny pi - 1 rok<br>versioner rejetacij domeny pi - 1 rok<br>versioner rejetacij<br>domeny pi - 1 rok<br>versioner rejetacij<br>domeny pi - 1 rok<br>versioner rej                                                                                                    | Comena     Despieczna domena     Despieczna domena     cradowenie 1164/1595"     franciskenie 1164/1595"     franciskenie 1164/1595"     franciskenie 1164/1595"     franciskenie 1164/1595"                                                                                                    | Razem netio<br>VAT (23 %)<br>Razem butto<br>v razumentu przeptów ustaw<br>u razumentu przeptów ustaw      | C _ ne<br>9 89 Pi                                           | NIF: 30548<br>30 Wertol: Anstro<br>N 255 PLN<br>Razzw 0.89 PLN<br>2.87 PLN<br>12.15 PLN<br>12.15 PLN                                                                                                    | NT72                                            |
| <section-header><section-header><section-header><section-header><section-header><text><text><text><text><text><text><text><text></text></text></text></text></text></text></text></text></section-header></section-header></section-header></section-header></section-header>                                                                                                    | Ty<br>ze<br>v<br>v<br>v<br>v<br>v                                                                                           | yp usługi: Domena<br>Opłata za rejektrzej<br>ecenie rejektrzej domeny pi-1 rok<br>ecenie rejektrzej domeny pi-1 rok<br>rytnie szetowe proszę wpisać informację<br>rytnie szetowe proszę wpisać informację<br>rokcji: doweni za zawa zamównem jel of<br>doweni z 2001 r r f Soz 20 za zmianami<br>ekeli chcecie Palistero, stoy fastura za usług                                                                                                    | Comma Despiezna-domena Despiezna-domena                                                                                                    | Razem netto<br>VAT (23 %)<br>Razem brutto<br>v rrazumenta przeptiów urtek<br>ki podeny w kernytikatorze   | C, ne<br>9.59 P                                             | to Vartość netto<br>N 2.35 PLN<br>R.xzza 0.50 PLN<br>5.50 PLN<br>2.27 PLN<br>12.16 PLN                                                                                                    |                                                 |
| Nume       Num       Num         Num       Num       Num         Num       Num <th>22<br/>9<br/>9<br/>9<br/>9<br/>9<br/>9</th> <th>Ophila za njevištacju<br/>acene njestitacji doneny je - 1 rok<br/>ingoji:<br/>Typila przetnew proszę wpisać informacją<br/>niejszy donumi ty owały zamównom je id d<br/>niejszy donumi ty owały zamównom je id d<br/>niejszy donumi ty owały zamównom je id<br/>a do zako zako zako zako zako<br/>kateli chcecke Palistero, sky fastura za usług</th> <th>Comerce     Despieczne-domene      Despieczne-domene      respieczne-domene      respi</th> <th>Razem netto<br/>VAT (23%)<br/>Razem brutto<br/>w recumenta przeptiów urteł<br/>ki podany w kernytikatorze</th> <th>y o podstku od towardov i uz</th> <th>to Wartość netto<br/>N 9.85 PLN<br/>Razw 9.89 PLN<br/>9.89 PLN<br/>2.27 PLN<br/>12.16 PLN</th> <th></th>                                                                                                    | 22<br>9<br>9<br>9<br>9<br>9<br>9                                                                                            | Ophila za njevištacju<br>acene njestitacji doneny je - 1 rok<br>ingoji:<br>Typila przetnew proszę wpisać informacją<br>niejszy donumi ty owały zamównom je id d<br>niejszy donumi ty owały zamównom je id d<br>niejszy donumi ty owały zamównom je id<br>a do zako zako zako zako zako<br>kateli chcecke Palistero, sky fastura za usług                                                                                                    | Comerce     Despieczne-domene      Despieczne-domene      respieczne-domene      respi      | Razem netto<br>VAT (23%)<br>Razem brutto<br>w recumenta przeptiów urteł<br>ki podany w kernytikatorze     | y o podstku od towardov i uz                                | to Wartość netto<br>N 9.85 PLN<br>Razw 9.89 PLN<br>9.89 PLN<br>2.27 PLN<br>12.16 PLN                                                                                                    |                                                 |
| المعارفة المعارفة                                                                                                    | 28<br>                                                                                                    | kerne rejestacji doniony jel – 1 rok<br>Innoli<br>Y tybile przetwaw proczę wpraci leformację<br>niejszy donie z 2004 r. m 2005 ze zmianiem<br>z 2004 r. m 2005 ze zmianiem<br>kele i chcecie Państwo, aby faktura za unkoj                                                                                                    | bezorczna-domena<br>c "Zamówenie 116401696"<br>ferti, handliwaj nie stanowi bakury w<br>pi zostala wysłana na inny adres ni                                                                                                    | Razem netto Razem netto VAT (23 %) Razem brutto                                                           | y o podstku od towarów i u                                  | N 3.85 FLN<br>RAZEN 0.30 PLN<br>9.89 PLN<br>2.27 PLN<br>12.16 PLN                                                                                                    |                                                 |
|                                                                                                    | u<br>V<br>N                                                                                                    | twoli<br>? tybule procese works? unformance<br>? Systele process works? zamokenom jest of<br>anna z 2004 r. 14 Status 20 zamokenom jest of<br>status 2004 r. 14 Status 20 zamokenom jest<br>sekel chcecke Palistevo, aby faktura za usłog                                                                                                    | : "Zamówienie 116401696"<br>fertą handiową i nie stanowi bakury w<br>gł zostala wysłana na inny adres ni                                                                                                    | Razem netto<br>VAT (23 %)<br>Razem brutto<br>w rozumienku przepisów ustaw<br>uż podany w identyfikatorze  | y o podatku od towarów i ut                                 | 9.89 PLN<br>2.27 PLN<br>12.16 PLN                                                                                                    |                                                 |
| <ul> <li> <ul> <li> <u< th=""><th>u<br/>W<br/>N</th><th>teopi:<br/>V spike prostę wpisać i informacje<br/>integrzy dokument zwany zarodowiniem jest d<br/>doku z 2004 i na 50 poc. 505 za zmianemi,<br/>eżeli chcecie Państwo, dby fastura za usłop</th><th>: "Zamūviesie 116401000"<br/>feta handiovej i nie stanovi fakury v<br/>gi zostala wysłana na inny adres ni</th><th>Razem netto<br/>VAT (23 %)<br/>Razem brutto<br/>w rozumieniu przepisów ustaw<br/>tiż podany w identyfikatorze</th><th>y o podstku od towarów i ut</th><th>9.89 PLN<br/>2.27 PLN<br/>12.16 PLN</th><th></th></u<></li></ul></li></ul> | u<br>W<br>N                                                                                                    | teopi:<br>V spike prostę wpisać i informacje<br>integrzy dokument zwany zarodowiniem jest d<br>doku z 2004 i na 50 poc. 505 za zmianemi,<br>eżeli chcecie Państwo, dby fastura za usłop                                                                                                    | : "Zamūviesie 116401000"<br>feta handiovej i nie stanovi fakury v<br>gi zostala wysłana na inny adres ni                                                                                                    | Razem netto<br>VAT (23 %)<br>Razem brutto<br>w rozumieniu przepisów ustaw<br>tiż podany w identyfikatorze | y o podstku od towarów i ut                                 | 9.89 PLN<br>2.27 PLN<br>12.16 PLN                                                                                                    |                                                 |
| <ul> <li> <ul> <li> <ul></ul></li></ul></li></ul>                                                                                                    | <b>U</b><br><b>W</b><br>U                                                                                                   | wegi:<br>I yplie prostę wyskać informację<br>I yplie prostę wyskać informację<br>stawi z 2004 r. er 54 poz. 535 ze zmienemi.<br>Jeżel chcecie Polstwo, dby fastura za usłup                                                                                                    | : "Zamówienie 116401636"<br>Rertą handlową i nie stanowi faktury w<br>gł została wysłana na inny adres ni                                                                                                    | VAT (23 %)<br>Razem brutto<br>w rozumieniu przepisów ustaw<br>niż podany w identyfikatorze                | y o podatku od towarów i us                                 | 2.27 PLN<br>12.16 PLN                                                                                                    |                                                 |
| <text><text><text><text><text><text><text><text><text><text><text><text><text></text></text></text></text></text></text></text></text></text></text></text></text></text>                                                                                                    | U<br>W<br>U                                                                                                    | wagi:<br>I yula proszę wpisać informację<br>I yula prosłewu proszę wpisać informację<br>I uniego dokument zwany zandwienem jest o<br>tstw. z 2004 r. m 54 poz. 535 ze zmianami).<br>eżeli chcecie Państwo, aby faktura za usług                                                                                                    | c "Zamówenie 116401696"<br>fertą handlową i nie stanowi faktury w<br>pi zostala wysłana na inny adres ni                                                                                                    | w rozumieniu przepisów ustaw<br>niż podany w identyfikatorze                                              | y o podatku od towarów i us                                 |                                                                                                    |                                                 |
| <text><text><text><text><section-header><section-header><section-header></section-header></section-header></section-header></text></text></text></text>                                                                                                    | U<br>W<br>N                                                                                                    | iwagi:<br>i fytule przełewu proszę wpisać informację<br>inligiczy dokument zwany zamówieniem jest od<br>im z 2004 r. m 54 poz. 535 ze zmianami)<br>eżeli chcecie Państwo, aby faktura za usłag                                                                                                    | : "Zamówlenie 116401696"<br>fertą handlową i nie stanowi faktury w<br>gi została wysłana na inny adres ni                                                                                                    | w rozumieniu przepisów ustav<br>uż podany w identyfikatorze                                               | y o podatku od towarów i us                                 |                                                                                                    |                                                 |
| <text><text><text><section-header><section-header><complex-block>Representational equiparties of the standard standard standa</complex-block></section-header></section-header></text></text></text>                                                                                                    | Ni Us                                                                                                    | liniejszy dokument zwany zemówieniem jest ol<br>staw z 2004 r. nr 54 poz. 535 ze zmianami).<br>eżeli chcecie Państwo, aby faktura za usług                                                                                                    | fertą handlową i nie stanowi faktury w<br>gi została wysłana na inny adres ni                                                                                                    | w rozumieniu przepisów ustav<br>niż podany w identyfikatorze                                              | y o podatku od towarów i us                                 |                                                                                                    |                                                 |
| <text><section-header><section-header>  Index control and point of units of units o</section-header></section-header></text>                                                                                                    |                                                                                                    | eželi chcecie Państwo, aby faktura za usług                                                                                                    | gi została wysłana na inny adres ni                                                                                                    | niż podany w identyfikatorze                                                                              |                                                             | kug oraz rozporządzeń (Dziennii                                                                                                    |                                                 |
| <section-header><section-header><section-header><text><section-header><section-header></section-header></section-header></text></section-header></section-header></section-header>                                                                                                    |                                                                                                    |                                                                                                    |                                                                                                    |                                                                                                    | klienta, to prosimy o kont                                  | akt z BOK.                                                                                                    |                                                 |
| <section-header><section-header><section-header><section-header><section-header><section-header><section-header><section-header><section-header><section-header></section-header></section-header></section-header></section-header></section-header></section-header></section-header></section-header></section-header></section-header>                                                                                                    |                                                                                                    |                                                                                                    |                                                                                                    |                                                                                                    |                                                             |                                                                                                    |                                                 |
| <text><section-header>  Automate use automate       <b>Constant of the series of the series of th</b></section-header></text>                                                                                                    | Vo                                                                                                    | os moyens de paiement actifs                                                                                                    |                                                                                                    |                                                                                                    |                                                             |                                                                                                    |                                                 |
| <section-header>  Functione specially platnoid     Functione specially platnoid        Functione specially platnoid     Functione specially platnoid     Functione specially platnoid        Functione specially platnoid        Functione specially platnoid         Functione specially platnoid           Functione specially platnoid           Functione specially platnoid           Functione specially platnoid              Functione specially platnoid        Functione specially platnoid        Functione specially platnoid<!--</th--><th>Auc</th><th>cun moyen de paiement enregistré.</th><th></th><th></th><th></th><th></th><th></th></section-header>                                                                                                    | Auc                                                                                                    | cun moyen de paiement enregistré.                                                                                                    |                                                                                                    |                                                                                                    |                                                             |                                                                                                    |                                                 |
|                                                                                                    | Do                                                                                                    | ostępne sposoby platności                                                                                                    |                                                                                                    |                                                                                                    |                                                             |                                                                                                    |                                                 |
| <image/> Contract of the contract of the co                                                                                                    |                                                                                                    | Platność kartą kredytową<br>Natychmiastowa rejestracja.                                                                                                    | Płatność<br>Realizacja po                                                                                                    | 5 poprzez paypal<br>o otrzymaniu płatności.                                                               | Pla                                                         | itność online<br>niastowa realizacja.                                                                                                    |                                                 |
| Produkty rushiga     Społeczność & Narzędzie     Zadwiał do Stał.       Produkty rushiga     Społeczność & Narzędzie     Zadwiał do Stał.       Produkty rushiga     Społeczność & Narzędzie     Zadwiał do Stał.       Produkty rushiga     Społeczność & Narzędzie     Zadwiał do Stał.       Produkty rushiga     Społeczność & Narzędzie     Zadwiał do Stał.       Produkty rushiga     Społeczność & Narzędzie     Zadwiał do Stał.       Produkty rushiga     Społeczność & Narzędzie     Zadwiał       Produkty rushiga     Społeczność & Narzędzie     Zadwiał       Produkty rushiga     Społeczność & Narzędzie     Zadwiał       Produkty rushiga     Społeczność & Narzędzie     Zadwiał       Produkty rushiga     Społeczność & Narzędzie     Zadwiał       Produkty rushiga     Społeczność & Narzędzie     Zadwiał       Produkty rushiga     Społeczność & Narzędzie     Zadwiał       Produkty rushiga     Społeczność & Narzędzie     Zadwiał       Produkty rushiga     Społeczność & Narzędzie     Zadwiał       Produkty rushiga     Produkty rushiga     Zadwiał       Produkty rushiga     Produkty rushiga     Produkty rushiga       Produkty rushiga     Produkty rushiga     Produkty rushiga       Produkty rushiga     Produkty rushiga     Produkty rushiga       Produkty rushiga <td></td> <td>CE VISA 🌉</td> <td>P</td> <td>PayPal</td> <td>Place</td> <td>teraz z PayU</td> <th></th>                                                                                                    |                                                                                                    | CE VISA 🌉                                                                                                    | P                                                                                                    | PayPal                                                                                                    | Place                                                       | teraz z PayU                                                                                                    |                                                 |
| Product preaments       Building structures         Bellevicit preaments       Building structures         Preduct preaments       Building structures         Bellevicit preaments       Building structures         Bellevicit preaments       Build                                                                                                    |                                                                                                    | Distanti di anna la sura                                                                                                    | [                                                                                                    |                                                                                                    |                                                             |                                                                                                    |                                                 |
| Produkt produkt produktive skale       Społeczność & Narzędzia       Zanówienie       OVF I refurulje         Produkt produkt prod                                                                                                    |                                                                                                    | Realizacja usługi po zaksięgowaniu środkó<br>rachunku OVH                                                                                                    | iw na                                                                                                    |                                                                                                    |                                                             |                                                                                                    |                                                 |
| OWH Six Is a ull. Staticts 5 kik. 1, 54-422 Wrockaw       Tearrier 7 17 50 02 01 - Kontakt Trigotomoxinanis - Samuri WWW Trigotomoxinanis - Samuri WWW Trigotomoxinanis - Samuri Trigotomoxinanis - Samuri WWW Trigotomoxinani - Samuri WW                                                                                                    |                                                                                                    | Platność przelewem                                                                                                    |                                                                                                    |                                                                                                    |                                                             |                                                                                                    |                                                 |
| OWI \$0, 7 0.0 vL Stacks 5 kk, 1, 54-42 Wockaw       Tester: 17 130 02 00 - Kraftat: fright-flower of high-pronockanalis-s-emil - WWW High-base on high       New Workawing Status - Status - Sta                                                                                                    |                                                                                                    |                                                                                                    |                                                                                                    |                                                                                                    |                                                             |                                                                                                    |                                                 |
| OVIS \$p. z p.o uL. School as 5 Mar. 1, 54-422 Windlaw       Teater: 17 128 U28 0- contrast interflower on an genome contrast-servine". WWW http://www.on.p.d.       Contrast interflower on an genome contrast-servine". WWW http://www.on.p.d.       Respective contrast interflower on an genome contrast-servine". WWW http://www.on.p.d.       Respective contrast interflower on an genome contrast-servine. WWW http://www.on.p.d.       Respective contrast interflower on an genome contrast-servine. WWW http://www.on.p.d.       Produkty i uskugi     Spote:czność & Marzędzia     Zamów       Dememy     Pend klenta     Zamów       Norma     Other later robustian     Other later robustian       Ovid contrast e-nanal     Ovid-contrast e-nanal     Ovid-contrast e-nanal       Ovid contrast e-nanal     Ovid-contrast e-nanal     Ovid-contrast e-nanal       Ovid contrast e-nanal     Ovid-contrast e-nanal     Ovid-contrast e-nanal       Ovid contrast e-nanal     Ovid-contrast e-nanal     Ovid-contrast e-nanal       Ovid contrast e-nanal     Ovid-contrast e-nanal     Ovid-contrast e-nanal       Ovid contrast e-nanal     Ovid-contrast e-nanal     Ovid-contrast e-nanal       Ovid contrast e-nanal     Ovid-contrast e-nanal     Ovid-contrast e-nanal       Ovid contrast e-nanal     Ovid-contrast e-nanal     Ovid-contrast e-nanal       Ovid contrast e-nanal     Ovid-contrast e-nanal     Ovid-nananare using                                                                                                    |                                                                                                    |                                                                                                    |                                                                                                    |                                                                                                    |                                                             |                                                                                                    |                                                 |
| Produkty i usługi     Społeczność & Narzędzia     Zamówienie     OV/ł rekrutujel       Domeny     Pieła klanta     Zamówienie     Zumówienie       Domeny     Pieła klanta     Zamówienie     OV/ł rekrutujel       Domeny     Pieła klanta     Zamówienie     Zumów       Notasia     OVłeckou Partner Piogram     Zamów       Domeny     Pieła klanta     Zumów       Motasia     Ovłeckou Partner Piogram     Zumów       Motasia     Ovłeckou Partner Piogram     Zumów       Motasia     Ovłeckou Partner Piogram     Zumów       Vieł Kourskie     Odnawianie Loskie     Domeny       Vieł Kourskie     Odnawianie Loskie     Domeny       Vieł Kourskie     Odnawianie Loskie     Domeny       Vieł Kourskie     Odnawianie Loskie     Domeny       Vieł Kourskie     Odnawianie Loskie     Domeny       Vieł Kourskie     Odnawianie Loskie     Domeny       Vieł Kourskie     Odnawianie Loskie     Domeny       Vieł Kourskie     Odnawianie Loskie     Domeny       Vieł Kourskie     Odnawianie Loskie     Domeny       Kiel Kowanie     Piocurskie     Domeny       Servere Jockołanie     Piocekur     Domeny       Servere Jockołanie     Fourskie     Domeny       Servere Jockoł                                                                                                    |                                                                                                    |                                                                                                    |                                                                                                    |                                                                                                    |                                                             |                                                                                                    |                                                 |
| DOWER 2: 00.4. KRAIGH S Mat. 1, 44.24 WICHER       DOWER 2: 0.4. KRAIGH S Mat. 1, 44.24 WICHER       THE THE THE OF 00 - KIRAIK HIRD HIRD AND HIRD AN                                                                                                    |                                                                                                    |                                                                                                    |                                                                                                    |                                                                                                    |                                                             |                                                                                                    |                                                 |
| Produkty i usługi     Społeczność & Narzędzia     Zanówenie       Domeny     Pareł klanta     Zanów       Domeny     Parel klanta     Zanów       Kotale e-nał     OHłe tod Pater Program     Zamów       Hoting     Weinał     Zanów       Vris     With a statu strawe dodykowany     Odnawane usługa       Vris     Adria     Procedury       Serwery dodykowane     Forun OVI     Procedury       Claud     Prezerwitakie     Procedury       Dedicated Claud     Prezerwitakie     Satuta serwerów       Attat serverów     Attat serverów     Attat serverów       Attat serverów     Attat serverów     Paret 0 500 18 to 0                                                                                                    | K                                                                                                    | Telefor: 3<br>Sanital zakładowy: 50000 00 zl Sad Reionowy                                                                                                    | OVH Sp. z o.o ul. Sz<br>71 750 02 00 - Kontakt: https://www.o<br>dla.Wroclawia - Fabrycznej we Wrocl                                                                                                    | izkocka 5 lok. 1, 54-402 Wroc<br>ovh pi/pomoc/kontakt-z-nami/<br>clawiu VI Wydział Gespedarcz             | aw<br>- WWW: http://www.ovh.pl<br>- Kraioweco Rejestru Sado | waa Nr KRS: 0000220285 REG                                                                                                    | ON:                                             |
| Produkty i usługi     Społeczność & Narzędzia     Zanówienie     OV/H rekrutuje       Domeny     Pareł klenta     Zanów     Image: Społeczność & Narzędzia     Zanów       Monte     Ołłkotoł Piter Program     Zanów     Image: Społeczność & Narzędzia     Zanów       Nota     Ołłkotoł Piter Program     Zanów     Image: Społeczność & Narzędzia     Zanów       Hosting     Webnał     Odnawane cusług     Odnawane cusług     Image: Społeczność & Narzędzia       VPS     API     Nie jestej (szcze naszym kleintem)     Image: Społeczność & Narzędzia       Serwery dobjłowane     Forum OVI     Picochur     Image: Społeczność & Narzędzia       Serwery dobjłowane     Forum OVI     Picochur     Image: Społeczność & Narzędzia       Claud     Prace w trakcie     Niewis     Butro Odołkog klenta OVI       Odciated Gloud     Prace w trakcie     Antualności OVI     Piore to 606 16 00                                                                                                    |                                                                                                    |                                                                                                    | 9330<br>NIP:                                                                                                    | 3029040 2620Z<br>899-25-20-556                                                                            |                                                             |                                                                                                    |                                                 |
| Produkty i usługi     Społeczność & Narzędzia     Zanów     OVH tekrutuje       Domeny     Parel klanta     Zanów     Tamów       Nota     Ołkoda Piter Program     Zanów     Tamów       Nota     Weshali     Odnawane usługi     Odnawane usługi       VPS     API     Niejestej jeszcze naszym klientem?       Serwery dedykowane     Forun OVH     Procedury       Serwery Srou Statt     Liary malingwe       Claud     Preceduritie       Odatata serwertów     Antualhości OVH       Statta serwertów     Antualhości OVH                                                                                                    |                                                                                                    |                                                                                                    |                                                                                                    |                                                                                                    |                                                             |                                                                                                    |                                                 |
| Nota     OV-I-Coud Patter Program     Zamów server dedykowany       Hosting     Wohal     Odhananae uolug       VIS     Arl     Nej jestej jeszce naszym klientem       VIS     Arl     Nej jestej jeszce naszym klientem       Servery dedykowane     Forum OVH     Piocesłu       Servery So tus Start     Listy malingowe     Sittat serveriów       Cloud     Prace w trakcie     News     Buoro Obsłog kleinta OVH       Sattat serveriów     Altitatiosci OVH     Por Je to 50 i 8 co                                                                                                    | Produ                                                                                                    | ukty i usługi Społe                                                                                                    | eczność & Narzędzia                                                                                                    | Zamówienie<br>Zamów                                                                                       | OVH re                                                      | krutuje!                                                                                                    |                                                 |
| VPS     AP     Nie jeste jeszcze nascym kleintem?       Servery dodytowane     Forum 0/H     Procedury       Servery 50 You Start     Listy malingowe       Cloud     Precedury       Dedicated Cloud     Prace w trakcie       Statu serverów     Altualnösci 0/H       Statu serverów     Altualnösci 0/H                                                                                                    | Konta<br>Konta                                                                                                    | e-mail OVHcl<br>ng Webm                                                                                                    | loud Partner Program<br>nail                                                                                                    | Zamów serwer dedyko<br>Odnawianie usług                                                                   | /any                                                        |                                                                                                    |                                                 |
| Servery So You Start Listy mailing/we Cloud Prevendential<br>Cloud Prevendential<br>Dedicated Cloud Prace w trakcie News Buiro Obstog Klienta 0/14<br>Status server/ow Aktualiności 0/14 Pon Pr. 08:00:18:00                                                                                                    | VPS<br>Server                                                                                                    | API<br>ry dedykowane Forum                                                                                                    | 1 OVH                                                                                                    | Nie jesteś jeszcze nasz<br>Procedury                                                                      | m klientem?                                                 |                                                                                                    |                                                 |
| Status serverów Aktualności (V/H Pon Pr. 06.00-18.00<br>Stetus serverów Aktualności (V/H Pon Pr. 06.00-18.00                                                                                                    | Server<br>Cloud                                                                                                    | ry So You Start Listy n<br>Przew<br>ated Cloud Drace                                                                                                    | naningowe<br>rodniki<br>w trakcie                                                                                                    |                                                                                                    | Dir                                                         | <u>I</u>                                                                                                    |                                                 |
|                                                                                                    |                                                                                                    | Status<br>Status                                                                                                    | s serwerów                                                                                                    | News<br>Aktualności OVH                                                                                   | Biuro Ob<br>Pon-Pt:                                         | sługi Klienta OVH<br>08:00-18:00                                                                                                    |                                                 |
| Pomoc<br>Whois 71 750 02 00                                                                                                    |                                                                                                    | Pomo<br>Whois                                                                                                    |                                                                                                    |                                                                                                    | 71 75                                                       | 0 02 00                                                                                                    |                                                 |
| Zgłoś nadużycie ostworji ostworji ostw                                                                                                    |                                                                                                    | Zgłoś                                                                                                    | nadużycie (otuse@ovhinet)                                                                                                    |                                                                                                    |                                                             |                                                                                                    |                                                 |
|                                                                                                    |                                                                                                    |                                                                                                    |                                                                                                    |                                                                                                    |                                                             |                                                                                                    |                                                 |
| 0 Copyright 1999-2019 0/Hcloud   Informacje prevne   Regulariniy   Ochrona denych osobowych   Prawa i doowiącki abonentów domen   Dokumentacja i CANN dla abonentów domen   Dokumentacja i CANN dla ab                                                                                                    | © Copy                                                                                                    | wright 1999-2019 OVHcloud   Informacje pra                                                                                                    | awne   Regularniny   Ochrona dan<br>domen   Paul P                                                                                                    | nnych osobowych   Prawaio<br>:   0.0 VH   Moje kon to   (                                                 | towiązki abonentów domer<br>VH rekrutuje                    |                                                                                                    |                                                 |
|                                                                                                    |                                                                                                    |                                                                                                    | rayu                                                                                                    |                                                                                                    |                                                             |                                                                                                    |                                                 |
|                                                                                                    |                                                                                                    |                                                                                                    | 12/WE po zmianach, od dnia 1 stycznia 2                                                                                                    | 2015 r., ceny brutto mogę różnie                                                                          | się w zależności od kraju zam<br>a tarania Polsk?           |                                                                                                    |                                                 |
| Ząpódnie z Dynaktywej 20%/112/WE po zminansch, od dnie 1 myczanie 2015 r., ceny bruto mocje nobinić do kniju zameldowania klienta<br>(ceme trutta w policietane domytnie majama esales zvidnite). V Ta tenesa žistali                                                                                                    |                                                                                                    |                                                                                                    |                                                                                                    | Change and the second                                                                                     |                                                             |                                                                                                    |                                                 |

14. Po rejestracji domeny należy dodać ją w Panelu Pośrednika

https://bezpieczny.pl/opiekun/domeny

# Konfiguracja przekierowania

- Po zakupie domeny należy przekierować ją na serwer Bezpieczny.pl, w tym celu logujemy się do Panelu Klienta na OVH.pl <u>https://www.ovh.com/auth</u>
- 2. Po zalogowaniu wybieramy po lewej stronie "Domeny", a następnie nazwę naszej nowo zarejestrowanej domeny. W górnym menu wybieramy pozycję "Strefa DNS".

| Web Serwer Publi                                              | c Cloud Telefonia Sunrise                                                                                                    |                                                               |                      | pl 🧕                | 🕨 Powiadomienia 🗸      | Potrzebujesz pomocy?                     | <ul> <li>Witaj Jan</li> <li>Twoje konto:</li> </ul> |
|---------------------------------------------------------------|----------------------------------------------------------------------------------------------------|---------------------------------------------------------------|----------------------|---------------------|------------------------|------------------------------------------|-----------------------------------------------------|
| R     Zamów     ✓       ✓     ①     Domeny       Ø     Saulas | bezpieczna-domena.pl<br>Wygasa w dniu <b>5 lis 2020</b> Odnów 12<br>Informacje ogólne Strefa DNS Servery DNS                          | Przekierowanie                                                | DynHost GLUE         | Ostatnie zadania I  | E-maile i listy mailin | gowe                                     | Operacje 🗸                                          |
| ) Wuzyatkie domeny<br>Operacje w toku<br>bezpieczna-domena.pl | W tej części możesz sprawdzić konfigurację poszczególnych wpis<br>Możesz również skonfigurować te wpisy i połączyć je z różnymi usłuj | i <b>ów dla swojej domeny.</b><br>gami (przycisk « dodaj wpis | ı).                  |                     |                        | Dodaj rekord                             |                                                     |
| > 😤 Hosting<br>> 🗐 Bazy danych                                |                                                                                                    |                                                               | ▼ Wszystkie ~        | Wyszukiwanie domeny | ٩                      | Zresetu) stretę DNS<br>Zmień domyślny TT | `L                                                  |
| > 🖂 E-mail Pro                                                |                                                                                                    |                                                               |                      |                     |                        | Modyfikacja w trybie teks                | stowym                                              |
| > 🖂 E-maile                                                   | Domena                                                                                                    | m                                                             | Typ Adres docelow    | у                   | 0                      | Usuń strefę DNS                          |                                                     |
| > 🏥 Microsoft                                                 | bezpieczna-domena.pl.                                                                                                    | 0                                                             | NS dns106.ovh.net    |                     |                        |                                          |                                                     |
|                                                               | bezpieczna-domena.pl.                                                                                                    | 0                                                             | NS ns106.ovh.net.    |                     | P                      | rzowodniki                               |                                                     |
|                                                               | bezpieczna-domena.pl.                                                                                                    | 0                                                             | MX 1 redirect.ovh.r  | net.                |                        | TZewodiliki                              |                                                     |
|                                                               | autodiscovertcp.bezpieczna-domena.pl.                                                                                                 | 0                                                             | SRV 0 0 443 mailcor  | fig.ovh.net.        | St                     | refa DNS                                 | ~                                                   |
|                                                               | _imapstcp.bezpieczna-domena.pl                                                                                                    | 0                                                             | SRV 0 0 993 ssl0.ovf | .net.               | · · ·                  |                                          |                                                     |
|                                                               | _submissiontcp.bezpieczna-domena.pl                                                                                                   | 0                                                             | SRV 0 0 465 ssl0.ovf | .net.               |                        |                                          |                                                     |
|                                                               | bezpieczna-domena.pl.                                                                                                    | 0                                                             | A 87.98.239.5        |                     |                        |                                          |                                                     |
|                                                               |                                                                                                    |                                                               |                      |                     |                        |                                          |                                                     |

3. Wyszukujemy rekord Typu "A", klikamy ikonkę "…" po prawej stronie i wybieramy "Zmień rekord". W adres docelowy wpisujemy IP widocznie w Strefie Pośrednika Bezpieczny.pl

(52.58.108.255) i klikamy "Dalej".

| Zmień wpis w s            | strefie DNS       | Krok 1 z 2             |
|---------------------------|-------------------|------------------------|
| * Pola oznaczone gwiazdka | ą są obowiązkowe. |                        |
| Subdomena                 |                   | .bezpieczna-domena.pl. |
| TTL                       | Domyślnie         | ~                      |
| Adres<br>docelowy *       | 52.58.108.255     |                        |
| Aktualne pole A to:       |                   |                        |
| IN A 52.58.108.           | 255               |                        |
|                           |                   | Anuluj Dalej           |

4. W kolejnym kroku zatwierdzamy operację przyciskiem "Zatwierdź".

| ouu |                                                       | × |  |  |
|-----|-------------------------------------------------------|---|--|--|
|     | Zmień wpis w strefie DNS Krok 2 z 2                   |   |  |  |
| n   | Dodasz następujący wpis do strefy DNS:                |   |  |  |
| c   | Rodzaj pola A                                         |   |  |  |
|     | Domena bezpieczna-domena.pl                           |   |  |  |
|     | Adres docelowy 52.58.108.255                          |   |  |  |
| n   | Propagacja zmian w strefie DNS trwa około 24 godziny. |   |  |  |
|     |                                                       |   |  |  |
|     | Anuluj Wstecz Zatwierdź                               |   |  |  |
| e I |                                                       |   |  |  |
|     |                                                       |   |  |  |

 Propagacja zmian potrwa do 24 godzin. Jeżeli konfiguracja została przeprowadzona prawidłowo domena wkrótce zostanie zaakceptowana przez BPL i otrzymasz informację o możliwości wypełniania danych na swoją stronę Pośrednika.